# Esempio di configurazione del bilanciamento del carico VPN sul CSM in modalità diretta

## Sommario

Introduzione Prerequisiti Requisiti Componenti usati Convenzioni Configurazione Esempio di rete Configurazioni Verifica Risoluzione dei problemi Informazioni correlate

# **Introduzione**

In questo documento viene fornita una configurazione di esempio per il bilanciamento del carico VPN su un modulo CSM (Content Switching Module). Il bilanciamento del carico VPN è un meccanismo che distribuisce in modo intelligente le sessioni VPN su un set di concentratori VPN o dispositivi headend VPN. Il bilanciamento del carico VPN viene implementato per i seguenti motivi:

- superare i limiti di prestazioni o scalabilità dei dispositivi VPN; ad esempio, pacchetti al secondo, connessioni al secondo e throughput
- per fornire ridondanza (rimuovere un singolo punto di errore)

# **Prerequisiti**

## Requisiti

Prima di provare questa configurazione, accertarsi di soddisfare i seguenti requisiti:

- Implementare Reverse Route Injection (RRI) sui dispositivi headend per propagare automaticamente le informazioni di routing dai raggi.
- Abilitare le VLAN 61 e 51 per condividere la stessa subnet.

## Componenti usati

Le informazioni fornite in questo documento si basano sulle seguenti versioni software e

hardware:

- Cisco Catalyst 6500 con CSM
- Cisco 2621 Router
- Cisco 7206
- Cisco 7206VXR
- Cisco 7204VXR
- Cisco 7140

Le informazioni discusse in questo documento fanno riferimento a dispositivi usati in uno specifico ambiente di emulazione. Su tutti i dispositivi menzionati nel documento la configurazione è stata ripristinata ai valori predefiniti. Se la rete è operativa, valutare attentamente eventuali conseguenze derivanti dall'uso dei comandi.

#### **Convenzioni**

Per ulteriori informazioni sulle convenzioni usate, consultare il documento <u>Cisco sulle convenzioni</u> nei suggerimenti tecnici.

## **Configurazione**

In questa sezione vengono presentate le informazioni necessarie per configurare le funzionalità descritte più avanti nel documento.

Nota: per ulteriori informazioni sui comandi menzionati in questa sezione, usare lo <u>strumento di</u> <u>ricerca</u> dei comandi (solo utenti <u>registrati</u>).

#### Esempio di rete

Nel documento viene usata questa impostazione di rete:

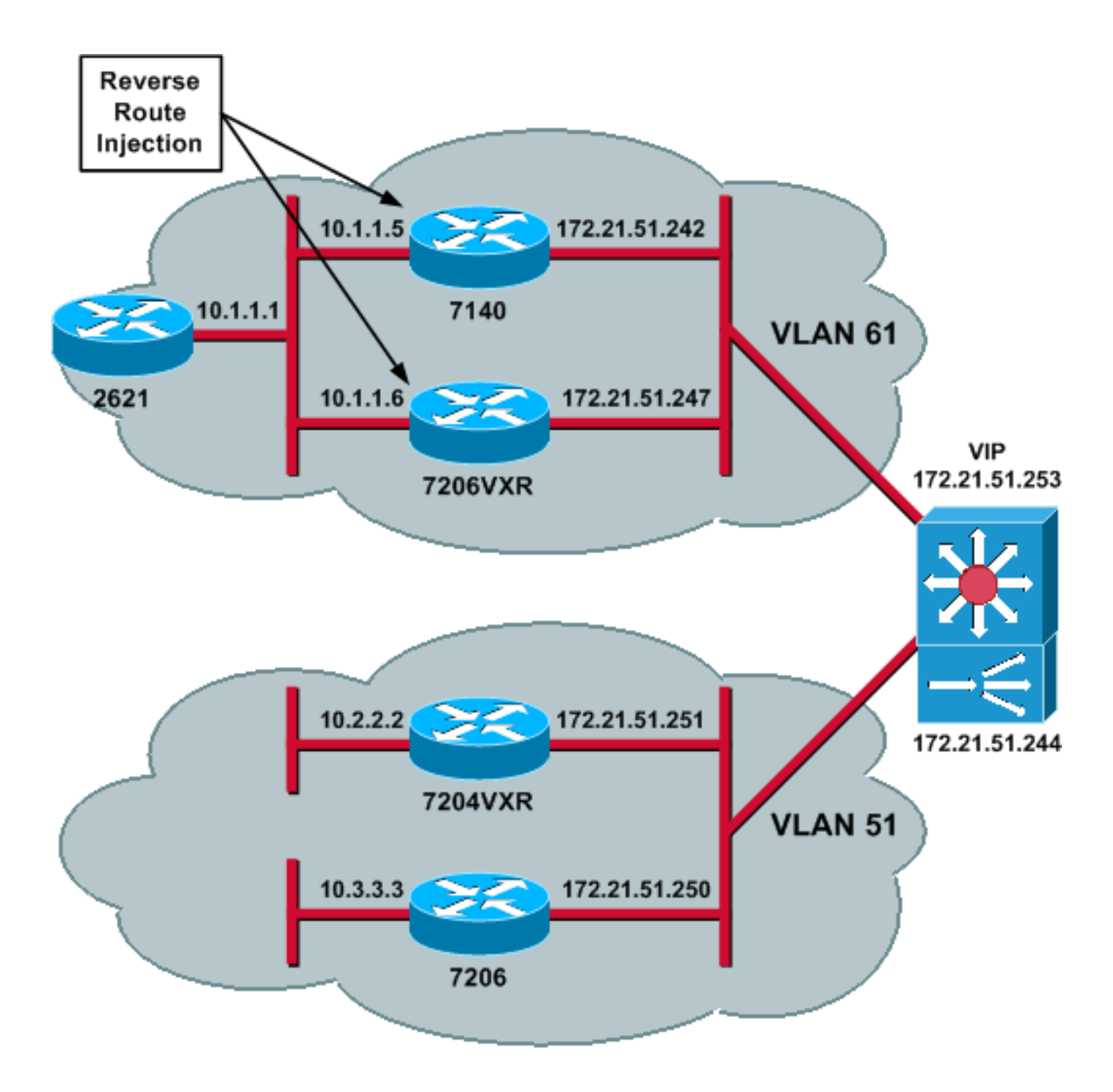

### **Configurazioni**

Nel documento vengono usate queste configurazioni:

- <u>Configurazione CSM</u>
- <u>Configurazione router headend 7206VXR</u>
- <u>Configurazione router spoke 7206</u>

#### **Configurazione CSM**

Attenersi alla seguente procedura:

- 1. Implementare RRI sui dispositivi headend per propagare automaticamente le informazioni di routing dagli spoke. **Nota: la** VLAN 61 e la VLAN 51 condividono la stessa subnet.
- 2. Definire il client VLAN e il server VLAN.

3. Definire il probe utilizzato per controllare lo stato dei server IPSec.

```
!--- The CSM is located in slot 4. module ContentSwitchingModule 4 vlan 51 client ip
address 172.21.51.244 255.255.255.240 ! vlan 61 server ip address 172.21.51.244
255.255.255.240 ! probe ICMP_PROBE icmp interval 5 retries 2 !
```

- 4. Definire la server farm con i veri server IPSec.
- Configurare la rimozione degli errori per scaricare le connessioni che appartengono ai server inattivi.
- Definire il criterio di Sticky Notes.

```
!--- Serverfarm VPN_IOS and real server members. serverfarm VPN_IOS
 nat server
 no nat client
!--- Set the behavior of connections when the real servers have failed. failaction purge
 real 172.21.51.242
  inservice
 real 172.21.51.247
   inservice
 probe ICMP_PROBE
!!--- Ensure that connections from the same client match the same server !--- load
balancing (SLB) policy. !--- Use the same real server on subsequent connections; issue the
!--- sticky command.
sticky 5 netmask 255.255.255.255 timeout 60
policy VPNIOS
 sticky-group 5
 serverfarm VPN_IOS
!
```

#### 7. Definire i server VS, uno per flusso di traffico.

```
!--- Virtual server VPN_IOS_ESP. vserver VPN_IOS_ESP
!--- The virtual server IP address is specified. virtual 172.21.51.253 50 !--- Persistence
rebalance is used for HTTP 1.1, to rebalance the connection !--- to a new server using the
load balancing policy. persistent rebalance !--- Associate the load balancing policy with
the VPNIOS virtual server. slb-policy VPNIOS inservice ! vserver VPN_IOS_IKE virtual
172.21.51.253 udp 500 persistent rebalance slb-policy VPNIOS inservice !
```

#### Configurazione router headend - 7206VXR

```
crypto isakmp policy 10
authentication pre-share
crypto isakmp key cisco123 address 0.0.0.0
1
crypto ipsec transform-set myset esp-3des esp-sha-hmac
crypto mib ipsec flowmib history tunnel size 200
crypto mib ipsec flowmib history failure size 200
1
crypto dynamic-map mydyn 10
set transform-set myset
reverse-route
1
crypto map mymap 10 ipsec-isakmp dynamic mydyn
1
interface FastEthernet0/0
ip address 172.21.51.247 255.255.255.240
crypto map mymap
1
```

interface FastEthernet2/0
ip address 10.1.1.6 255.255.255.0

router eigrp 1
redistribute static
network 10.0.0.0
no auto-summary
no eigrp log-neighbor-changes
!
ip default-gateway 172.21.51.241
ip classless
ip route 0.0.0.0 0.0.0.0 172.21.51.241
no ip http server
!
Configurazione router spoke - 7206

```
crypto isakmp policy 10
authentication pre-share
crypto isakmp key ciscol23 address 172.21.51.253
1
crypto ipsec transform-set myset esp-3des esp-sha-hmac
crypto mib ipsec flowmib history tunnel size 200
crypto mib ipsec flowmib history failure size 200
crypto map mymap 10 ipsec-isakmp
set peer 172.21.51.253
set transform-set myset
match address 101
1
interface Loopback0
ip address 10.3.3.3 255.255.255.0
!
interface Ethernet0/0
ip address 172.21.51.250 255.255.255.240
duplex auto
crypto map mymap
!
ip classless
ip route 0.0.0.0 0.0.0.0 172.21.51.241
no ip http server
access-list 101 permit ip 10.3.3.0 0.0.0.255 10.1.1.0 0.0.0.255
```

# **Verifica**

Per verificare che la configurazione funzioni correttamente, consultare questa sezione.

Lo <u>strumento Output Interpreter</u> (solo utenti <u>registrati</u>) (OIT) supporta alcuni comandi **show**. Usare l'OIT per visualizzare un'analisi dell'output del comando **show**.

• Eseguire il comando show module csm all o show module contentSwitchingModule all; entrambi i comandi generano le stesse informazioni.Il comando show module contentSwitchingModule all vservers mostra le informazioni sul server virtuale SLB. Cat6506-1-Native# show module contentSwitchingModule all vservers

----- CSM in slot 4 -----

| slb vserver | prot | virtual | vlan | state | conns |
|-------------|------|---------|------|-------|-------|

------

 VPN\_IOS\_ESP
 50
 172.21.51.253/32:0
 ALL
 OPERATIONAL
 2

 VPN\_IOS\_IKE
 UDP
 172.21.51.253/32:500
 ALL
 OPERATIONAL
 2

Il comando **show module contentSwitchingModule all conns** visualizza le informazioni sulla connessione SLB.

Cat6506-1-Native# show module contentSwitchingModule all conns

----- CSM in slot 4 ----prot vlan source destination state \_\_\_\_\_ 172.21.51.253:500 ESTAB In UDP 51 172.21.51.250:500 Out UDP 61 172.21.51.242:500 172.21.51.250:500 ESTAB 172.21.51.253 In 50 51 172.21.51.251 ESTAB Out 50 61 172.21.51.247 172.21.51.251 ESTAB 172.21.51.253 172.21.51.250 In 50 51 172.21.51.250 ESTAB Out 50 61 172.21.51.242 ESTAB In UDP 51 172.21.51.251:500 172.21.51.253:500 ESTAB 172.21.51.251:500 ESTAB Out UDP 61 172.21.51.247:500

Il comando **show module contentSwitchingModule all sticky** consente di visualizzare il database SLB sticky.

Cat6506-1-Native# show module contentSwitchingModule all sticky

----- CSM in slot 4 -----client IP: 172.21.51.250
real server: 172.21.51.242
connections: 0
group id: 5
timeout: 38
sticky type: netmask 255.255.255.255
client IP: 172.21.51.251
real server: 172.21.51.247
connections: 0
group id: 5
timeout: 40
sticky type: netmask 255.255.255.255

#### • Eseguire il comando show ip route sul router.

2621VPN# show ip route

!--- Output suppressed. 10.0.0.0/24 is subnetted, 3 subnets D EX 10.2.2.0 [170/30720] via 10.1.1.6, 00:13:57, FastEthernet0/0 D EX 10.3.3.0 [170/30720] via 10.1.1.5, 00:16:15, FastEthernet0/0 C 10.1.1.0 is directly connected, FastEthernet0/0 D\*EX 0.0.0.0/0 [170/30720] via 10.1.1.5, 00:37:58, FastEthernet0/0 [170/30720] via 10.1.1.6, 00:37:58, FastEthernet0/0 2621VPN# 7206VXR# show ip route !--- Output suppressed. 172.21.0.0/28 is subnetted, 1 subnets C 172.21.51.240 is directly connected, FastEthernet0/0 10.0.0.0/24 is subnetted, 3 subnets S 10.2.2.0 [1/0] via 0.0.0.0, FastEthernet0/0 D EX 10.3.3.0 [170/30720] via 10.1.1.5, 00:16:45, FastEthernet2/0 C 10.1.1.0

is directly connected, FastEthernet2/0 S\* 0.0.0.0/0 [1/0] via 172.21.51.241

## Risoluzione dei problemi

Al momento non sono disponibili informazioni specifiche per la risoluzione dei problemi di questa configurazione.

## Informazioni correlate

- Esempio di configurazione del bilanciamento del carico VPN sul CSM in modalità di invio
- <u>Guida di riferimento ai comandi di Catalyst serie 6500 Switch Content Switching Module,</u>
   <u>4.1(2)</u>
- Documentazione e supporto tecnico Cisco Systems